## HOW TO ACTIVATE YOUR SPICE ACCOUNT

- 1. Go to https://idms.sp.edu.sg/idms/
- 2. Click on "To activate your SPICE account (for new user only), please click here"

|                                                                                           |                                                                                                    | SP - Identity M                                                                                                    | lanagement System(IDMS)                                                                                                    |
|-------------------------------------------------------------------------------------------|----------------------------------------------------------------------------------------------------|----------------------------------------------------------------------------------------------------|----------------------------------------------------------------------------------------------------|
| SP IDMS Home SP Home                                                                      |                                                                                                    |                                                                                                    |                                                                                                    |
|                                                                                           | Managing Your Identity                                                                                                    | User Guides                                                                                                    | Login to IDMS                                                                                                    |
| Red Additional Help?<br>Click here to find out the Service Operation                      | Overview of IDMS<br>Getting a SPICE Account<br>Protecting Your SPICE Account<br>Choosing a Password<br>Protecting Your Password<br>Select Securit Questions<br>How to change my SPICE Account Password | SPICE Account FAQ<br>User Guides<br>Unlocking Your SPICE Account (SP Account)<br>Reasons for a Locked Account<br>Urlocking Your Account<br>Urlocking vs. Resetting | (Please prefix alphabet for User ID) User ID Password Password is case sensitive) Login Clear Forgot Password To activate your SPICE account (for new user only), please dick here. Login to use the following features Change My SPICE User ID Password |
| Contact the SPICE Service Desk                                                            | Forgot Your Password                                                                                                    | Security Info                                                                                                    | Unlock My Account                                                                                                    |
| Phone: +65-6772-1260<br>or email the SPICE Service Desk<br>Please follow the Instructions | Password Expiry<br>Change Your Library PIN<br>Change Your Conference and Voicemail PIN                                                                                                    | SP ICT Acceptable Use Policy<br>Importance of Logging Off                                                                                                    | Change My Security Question Answers<br>Change SMS Alert Settings<br>Change My Library PIN                                                                                                    |
| before contacting Service Desk                                                            |                                                                                                    | Known Errors                                                                                                    | Change My Conference PIN                                                                                                    |
|                                                                                           | Manage Office365 (IChat) Password To change/reset IChat password, please click here.                                                                                                    | Known Errors                                                                                                    | Change My VoiceMail PIN                                                                                                    |

You can either activate your account by mobile phone (a SMS containing a code be send to your 3. phone) or SingPass. Please remember to add a prefix "p" to your student ID (e.g. p1234567)

Activate Account Please include the prefix alphabet for your User ID when typing in your SP User ID below. Example: p1231231 (for student) and s193854 (for staff). If you remember your SPICE Account password, please click on Cancel and log on to IDMS home page using your SPICE Account.

| Challenge:                                                                                                    | <b>380</b> 5/                                                                                                  |  |
|----------------------------------------------------------------------------------------------------|----------------------------------------------------------------------------------------------------|--|
| Enter the<br>Challenge:<br>User ID:                                                                            | Click on Captcha to<br>Refresh                                                                                 |  |
| Cl<br>Reset your pas<br>following chan<br>using 'Act<br>S                                                      | ear Cancel<br>sword through one of the<br>nels. Call help desk before<br>tivate via help desk'.<br>ingPass SMS |  |
| If you don't have SingPass and mobile<br>number, please fill in the above information<br>and click <u>here</u> |                                                                                                    |  |

Singapore Polytechnic 500 Dover Road Singapore 139651 Copyright 2015 All Rights Reserved Privacy Statement Disclaimer

4. If you click on the SMS, you will be brought to the following screen. You need to click on the "Click to receive OTP via SMS" to receive the OTP code. Key in the OTP code and click submit.

|   | tivate Account                                                                                                    |  |  |
|---|----------------------------------------------------------------------------------------------------|--|--|
|   | f you have forgotten your SPICE Account password, you can reset your password with SMS.<br>The SMS will contain a one-time password (OTP) for you to reset your password. |  |  |
|   | Your OTP will be sent to mobile no.                                                                                                    |  |  |
|   | Click to receive OTP via SMS XXXX4432 (Last 4 digits of your Mobile number.)                                                                                              |  |  |
|   | Please update your mobile number (??) if the last 4 digits shown above are not correct.                                                                                   |  |  |
| _ | Enter the 6-digit OTP                                                                                                    |  |  |
|   |                                                                                                    |  |  |
|   | Submit Clear Cancel                                                                                                    |  |  |
|   | Fip: If the mobile no. is not your mobile no, please contact the Administration Office to make the necessary update.                                                      |  |  |

5. If you select SingPass, he will be brought to the Singpass page for login

| Singapore Personal Access                                                                                                    | Singapore Personal Access                                                                                                    |  |  |  |
|----------------------------------------------------------------------------------------------------|----------------------------------------------------------------------------------------------------|--|--|--|
| Secure                                                                                                    | Terms of Use   FAQs   Help   About Us                                                                                                    |  |  |  |
| Welcome<br>to SingPass Authentication                                                                                                    | Service                                                                                                    |  |  |  |
| Security Advisory<br>For better protection of your SingPass account, all users are advised to use strong passwords that are alphanumeric with<br>8-24 characters, preferably with caps and symbols. Also remember to reset your passwords regularly. |                                                                                                    |  |  |  |
| You can visit the GoSafe Online<br>cyber threats                                                                                                    | website at www.gosafeonline.sg to learn more about how to protect yourself against                                                                                |  |  |  |
| SingPass ID                                                                                                    | e.g. S1234567G, G1234567G                                                                                                    |  |  |  |
| SingPass                                                                                                    | (8-24 characters, CASE-SENSITIVE)                                                                                                    |  |  |  |
|                                                                                                    | Submit Cancel Change SingPass<br>By clicking on the Submit button, you agree to be bound by the terms<br>specified in the Terms of Use and Important Notes below. |  |  |  |

6. You will be brought to the page to setup your security questions and password after the above steps.